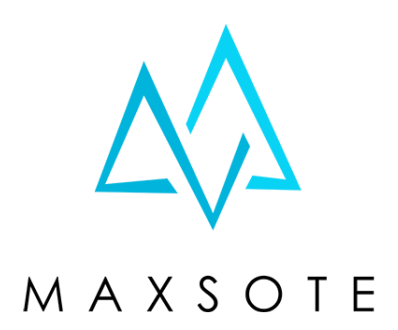

# Instrukcja aplikacji Quizy / Konfiguratory / Ankiety sugestie produktów

# 1. Opis aplikacji

Aplikacja pozwala na tworzenie modułów zawierających **pytania, odpowiedzi i nagrody**.

Mogą być to na przykład:

- konfiguratory produktów wyświetlanie różnych produktów w zależności od odpowiedzi na pytania,
- ankiety z wyświetlaniem statystyk wyników lub bez,
- **quizy** z nagrodami za punkty, dobre lub złe odpowiedzi.

**Każdy quiz** może mieć dowolną ilość pytań i nagród, każde pytanie może mieć dowolną ilość odpowiedzi.

**Każda odpowiedź** może dawać inną liczbę punktów (dodatnich lub ujemnych). **Każda odpowiedź i każda nagroda** może sugerować dowolne produkty.

Tę aplikację możesz wykorzystać na wiele sposobów. **Specyfika Twojego konkretnego sklepu internetowego** może umożliwić stworzenie **w pełni unikatowego** doświadczenia dla Twoich klientów. Zwiększysz w ten sposób wielokrotnie szanse, że **Twój sklep zostanie zapamiętany!**  Po udzieleniu odpowiedzi użytkownikowi wyświetli się lista nagród (mogą to być na przykład kupony rabatowe) oraz sugerowanych produktów (ze wszystkich odpowiedzi i nagród). Przy każdym z nich może znajdować się przycisk "Do koszyka", możesz także dodać globalny przycisk "Dodaj wszystkie do koszyka".

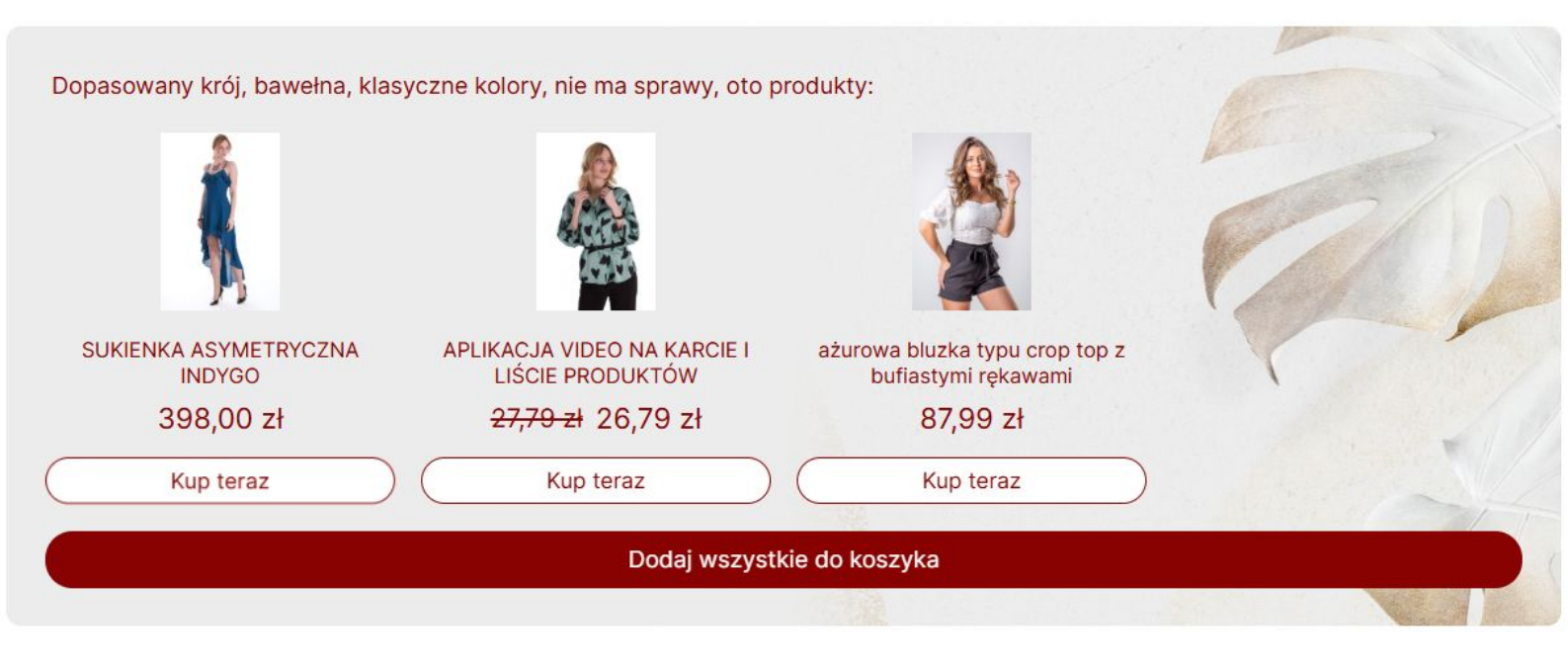

# 2. Instalacja

Aby zainstalować aplikację, należy w panelu administracyjnym sklepu wybrać pozycję Aplikacje, następnie przejść do listy wszystkich aplikacji i odszukać pozycję "Quizy / Konfiguratory / Ankiety - sugestie produktów". Po kliknięciu "Instaluj" i zaakceptowaniu zgód, aplikacja powinna pojawić się w zakładce Aplikacje > Moje aplikacje.

#### 3. Pierwsze uruchomienie

Po pierwszym uruchomieniu aplikacja załaduje przykładowe szablony quizów, konfiguratorów i ankiet. Jeśli to Twój pierwszy kontakt z aplikacją, polecamy przejrzeć te szablony i zobaczyć, jakie aplikacja daje możliwości. Następnie pomyśl, które scenariusze pasują do Twojego sklepu i co możesz zrobić, aby zaktywizować swoich klientów.

Zadaj sobie pytanie:

#### Co może zachęcić klienta do spędzenia w moim sklepie kilku minut więcej?

Może to być na przykład:

- możliwość uzyskania specjalnego rabatu (jeśli klient otrzymuje rabat za zrobienie czegoś, istnieje większa szansa, że faktycznie wykorzysta ten rabat - w końcu musiał poświęcić czas i energię, żeby go otrzymać),
- chęć zobaczenia, jak inni odpowiedzieli na pytania (dlatego lubimy ankiety, po rozwiązaniu których, widzimy statystyki odpowiedzi),
- coś, co ułatwi podjąć dobre decyzje zakupowe kupić produkty faktycznie odpowiadające na potrzeby, wszelkie akcesoria, niczego nie zapomnieć, nie kupić nic bez sensu,
- chęć przebywania w klimacie, który się lubi jeśli ktoś kupuje książki, to istnieje spora szansa, że lubi książki, lubi czytać o książkach i wyrażać w każdy możliwy sposób swoje zainteresowanie książkami i na pewno doceni Twój sklep, jeśli dowie się w nim czegoś ciekawego o książkach,
- chęć dowiedzenia się czegoś i poszerzenia wiedzy w końcu większość ludzi po prostu lubi rozwiązywać quizy,
- IMMERSJA zakupy to nie tylko wydawanie pieniędzy to zanurzenie się w świecie rzeczy, które się kupuje - szczególnie, jeśli kupujemy coś, co jest związane z naszym hobby, zainteresowaniami, stylem życia czy po prostu czymkolwiek, co robimy na co dzień.

Jeśli klient zobaczy w Twoim sklepie coś, co może zapewnić mu trochę rozrywki, rozbudzi to w nim ciekawość i wróci do Twojego sklepu o wiele chętniej. Pomyśl o Twoich klientach - jakimi są ludźmi? Co sprawia im radość? Co wzbudza ich ciekawość i zainteresowanie?

Spróbuj zbliżyć się do Twoich klientów emocjonalnie i dać im coś, dzięki czemu zapamiętają Twój sklep na długo!

# 4. Pytania i odpowiedzi

Sekcja "Pytania i odpowiedzi" to główna część konfiguracji, sugerujemy wypełnić ją w pierwszej kolejności. W tej sekcji możesz ustawić punktację za pytania i odpowiedzi, określić, które odpowiedzi są poprawne, a które nie, a także **dodać sugestie produktów do konkretnych odpowiedzi.** 

W aplikacji możesz wyświetlić samouczek za pomocą odnośnika:

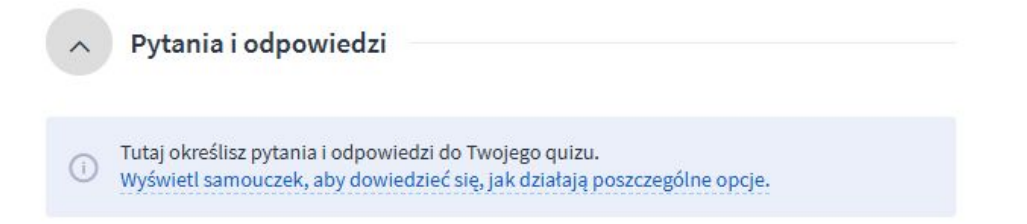

Samouczek wyjaśnia dokładnie, jak używać tego interfejsu:

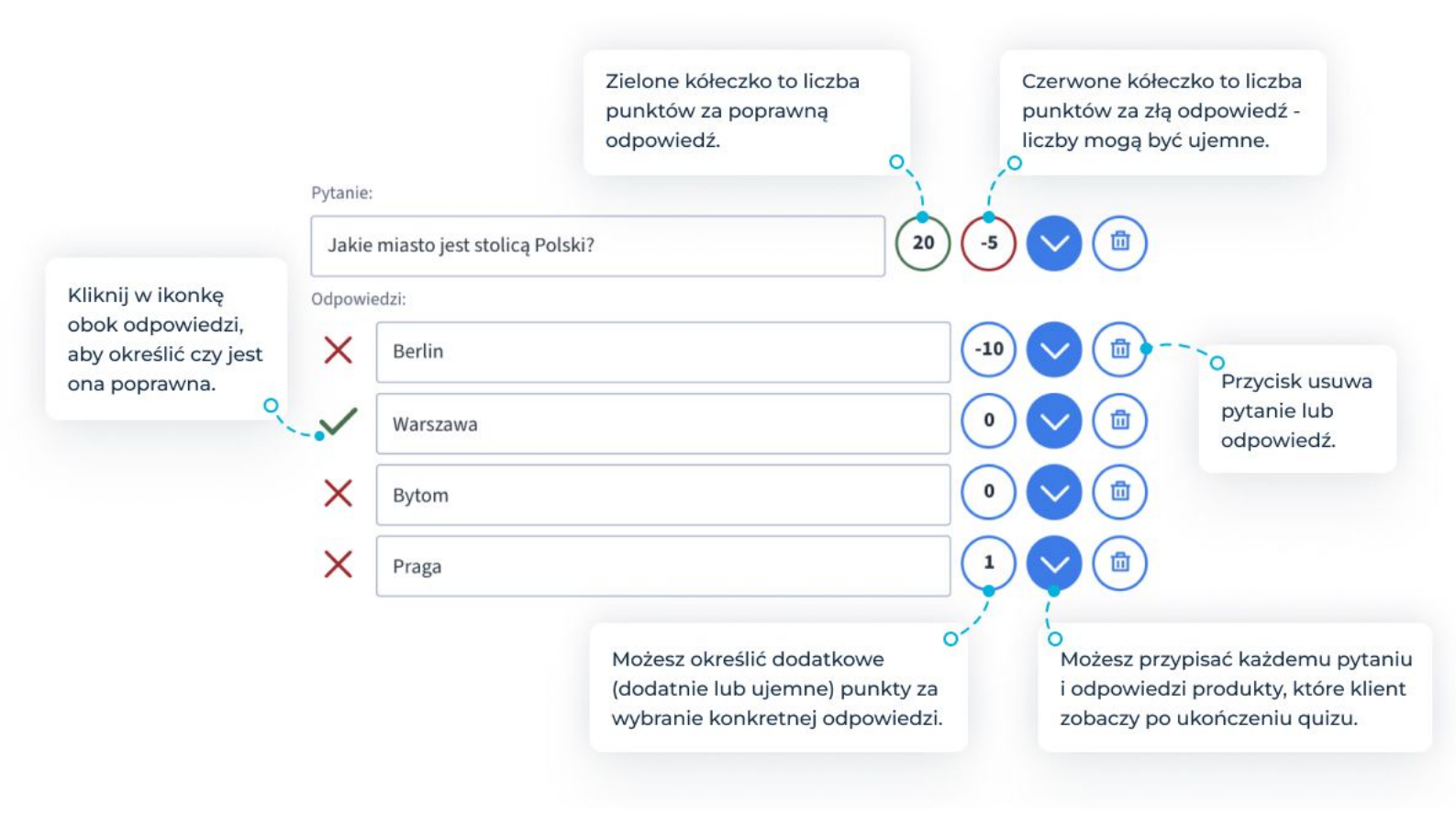

# 5. Nagrody

Nagrody to treść, która wyświetli się po rozwiązaniu quizu. Nagród może być wiele i mogą wyświetlać się za różne ilości punktów. Aby nagroda była widoczna zawsze, możesz na przykład ustawić ją na "więcej niż -1 punktów".

| Nagroda nr 1                                            | USUŃ TĘ NAGRODĘ               |
|---------------------------------------------------------|-------------------------------|
| Za więcej niż 🗸 🗐 punktów                               | Zmień tło boksu z quizem: 🔿 🔵 |
| Dodaj sugestie produktów dla tej nagrody:               |                               |
| Wyszukaj produkty po nazwie/kodzie                      |                               |
| Treść nagrody:<br>Edycja Widok Wstaw Format Tabela      |                               |
| Wyjaśnienia prawidłowych odpowiedzi:                    |                               |
| Znakiem rozpoznawczym jakiej marki s<br>Zdobyto: 0 razy | ą czerwone podeszwy butów? 🗸  |
| I LADOD +                                               | IAGRODĘ                       |

Taką zawsze widoczną nagrodą może być po prostu podziękowanie za rozwiązanie quizu i wyjaśnienie poprawnych odpowiedzi. Możesz także dodać **kod rabatowy, aby zmobilizować klientów do zakupów.** 

Jeśli chcesz wyświetlać różne nagrody w zależności od ilości zdobytych punktów, pamiętaj o tym, że:

- każde pytanie może mieć dowolną ilość poprawnych odpowiedzi, w tym 0,
- punkty można otrzymać za poprawną lub złą odpowiedź na pytanie,
- punkty można otrzymać za konkretną odpowiedź niezależnie od powyższych,
- wszystkie otrzymywane punkty mogą być dodatnie lub ujemne.

Dzięki temu każde pytanie może zupełnie inaczej wpływać na wynik quizu, a nawet **możesz ustawić inną nagrodę dla każdej możliwej kombinacji odpowiedzi.** 

### 6. Sugerowanie produktów

Sugestie produktów możesz dodać do konkretnych odpowiedzi po rozwinięciu danej odpowiedzi za pomocą przycisku strzałki w dół:

| inakie       | m rozpoznawczym jakiej marki są czerwone podes:                                                                                             |       |
|--------------|----------------------------------------------------------------------------------------------------|-------|
| <b>×</b> [   | Lagerfeld                                                                                                    | 0 🔗 🛙 |
|              |                                                                                                    |       |
| Doda         | j sugestie produktów dla tej odpowiedzi:                                                                                                    |       |
| Doda<br>suk  | j sugestie produktów dla tej odpowiedzi:<br>ie                                                                                              |       |
| Dodaj<br>suk | j sugestie produktów dla tej odpowiedzi:<br>ie<br>rozkloszowana sukienka z<br>tiulową wstawką na dekolcie X<br>M70149 [12444767] (ID: 6698) |       |

Możesz wykorzystać tę opcję, żeby wprost zasugerować konkretne akcesoria, na przykład: "Czy masz już gruszkę do czyszczenia obiektywów?". Odpowiedź "Nie." wyświetla dodatkowo kilka różnych gruszek.

Możesz też zasugerować inny produkt dla każdej odpowiedzi, na przykład: "Jaki jest Twój ulubiony kolor?" i każda odpowiedź to sukienka w innym kolorze. I dalej - "Jaki jest Twój drugi ulubiony kolor?" i oczywiście każda odpowiedź to dodatki w innym kolorze.

Oprócz tego, do sugerowania produktów możesz użyć nagród. Możesz podejść do tego na różne sposoby. Najprostszy scenariusz to skupić się na jakimś konkretnym kryterium oceny - na przykład czy szukamy bardziej klasycznego, czy bardziej nowoczesnego ubioru. Mniej punktów = klasyczne ubrania, więcej punktów = nowoczesne. Dzięki temu, że konkretne pytania i odpowiedzi mogą przyznawać różne ilości punktów, pytania mogą mniej lub bardziej wpływać na ostateczny wynik. Ponadto, możesz stworzyć osobny zestaw sugerowanych produktów w zależności od odpowiedzi na kluczowe pytanie, na przykład:

| Pytanie |                                       |       |
|---------|---------------------------------------|-------|
| Szuk    | asz prezentu dla niej, czy dla niego? |       |
| Odpowi  | edzi:                                 |       |
| X       | Dla niej.                             |       |
| X       | Dla niego.                            | 0 🗸 🖻 |

W takiej konfiguracji możesz dodać ubrania damskie do nagród powyżej 1XX punktów, a męskie - poniżej Y punktów. Pozostałe pytania mogą dotyczyć preferowanego stylu (klasyczny vs nowoczesny) i wtedy wyglądałoby to tak:

- czym więcej punktów powyżej 100, tym bardziej klasyczne ubrania damskie,
- czym mniej punktów poniżej 100, tym bardziej klasyczne ubrania męskie.

Nagrody mogą być także przyznawane za konkretną liczbę punktów, dzięki czemu możesz stworzyć osobną nagrodę dla każdej możliwej kombinacji odpowiedzi i w ten sposób stworzyć praktycznie dowolny konfigurator. Wymaga to jednak trochę pracy, ponieważ tych kombinacji może być naprawdę sporo. Przykładowo 3 pytania z 4 możliwymi odpowiedziami to 4 \* 4 \* 4 = 64 kombinacje. 5 pytań z 4 możliwymi odpowiedziami to już 4<sup>5</sup> = 1024 kombinacje.

Jeśli potrzebujesz opcji, aby nagroda mogła być przyznawana za konkretny zakres punktów (na przykład więcej niż 4 i mniej niż 7) - <u>napisz do nas!</u> Jeśli pojawią się chętni, dodamy taką opcję w aktualizacji aplikacji.

Chcemy rozwijać tę aplikację wsłuchując się w głos naszych klientów! Zachęcamy do kontaktu i zgłaszania zapotrzebowania na nowe funkcje!

### 7. Pozostałe ustawienia

Quizy posiadają bardzo wiele opcji konfiguracyjnych, aby można było dostosować ich wygląd do każdego sklepu internetowego. Nie musisz jednak komponować własnego wyglądu quizu od zera - aplikacja dostarcza gotowe szablony wyglądu. Wystarczy, że wybierzesz któryś z gotowych szablonów w sekcji **"Szablony wyglądu"** i ew. dostosujesz kolorystykę w sekcji **"Kolory"**.

#### W sekcji "Ustawienia podstawowe" możesz:

- nadać quizowi nazwę roboczą, która wyświetla się w panelu administracyjnym,
- aktywować lub dezaktywować quiz,
- zmienić język quizu jeśli chcesz przetłumaczyć quiz na inny język, musisz go zduplikować i zmienić mu język,
- włączyć tryb ankiety (wyświetlanie statystyk odpowiedzi po rozwiązaniu quizu).

#### W sekcji "Sugerowanie produktów" możesz:

- dostosować wygląd sugestii produktów,
- wyświetlić treść nad sugestiami,
- dodać parametr do linków do produktów, aby móc zweryfikować skuteczność sugestii w Google Analytics.

#### W sekcji **"Wygląd quizu"** możesz:

- wyłączyć przycisk rozpoczynający quiz (i wyświetlić od razu pierwsze pytanie),
- ustawić, że quiz ma wyświetlać się w popupie,
- dostosować treść nad przyciskiem rozpoczynającym quiz,
- dostosować opcje wyglądu boksu z quizem.

W sekcji **"Dodatkowe treści"** możesz dodać wiele różnych elementów, m.in. nagłówek quizu. W ustawieniach zaawansowanych możesz zdefiniować wygląd każdego elementu wyświetlanego przez aplikację.

# 8. Dodanie quizu do sklepu

Aby wyświetlić gotowy quiz w sklepie, pobierz jego ID z sekcji "Lokalizacja" i przejdź do narzędzia Shoper Visual Editor w Twoim szablonie Storefront, czyli zakładki Wygląd i treści > Wygląd sklepu > Obecny szablon graficzny > Edytuj układ i styl szablonu. Następnie odszukaj moduł aplikacji i przeciągnij go w dowolne miejsce:

| ÷ | EDYTOR UKŁADU STRONY                            |  |
|---|-------------------------------------------------|--|
|   | Edytowana strona                                |  |
|   | Strona główna 🗸 🗸                               |  |
| Ø |                                                 |  |
|   | ₽ quiz                                          |  |
| ₽ | SCHOWAJ DODANE MODUŁY <table-cell></table-cell> |  |
|   |                                                 |  |
|   |                                                 |  |

W module wpisz ID quizu, które możesz podejrzeć na liście quizów lub w edycji quizu w sekcji **"Lokalizacja"**.

#### Pamiętaj, że quiz musi być aktywny, aby wyświetlał się na stronie!

Jeśli używasz **starego szablonu RWD**, dodaj do swojego szablonu moduł w zakładce Wygląd i treści > Wygląd sklepu > Obecny szablon graficzny > Moduły i ustaw mu jakieś unikatowe HTML ID. Następnie wpisz to ID w aplikacji w sekcji **"Lokalizacja"** w polu **"Selektor kontenera modułu"**:

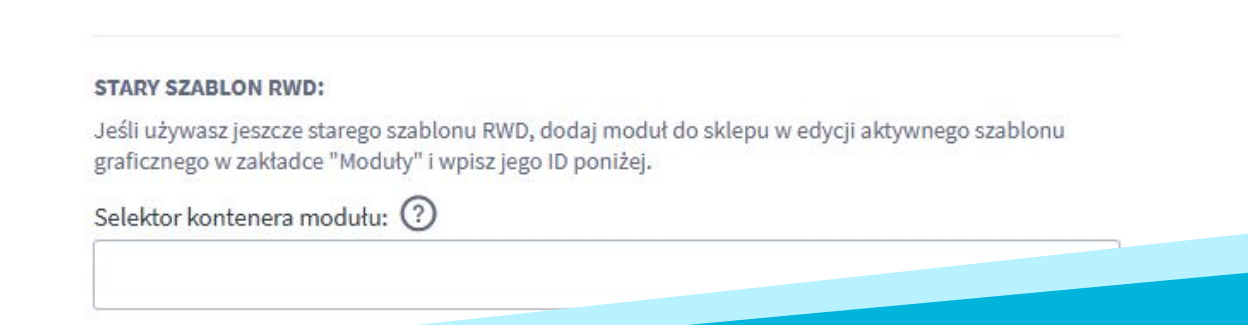

# Dziękujemy za uwagę!

W przypadku dodatkowych pytań jesteśmy do Państwa dyspozycji.

#### MAXSOTE

Strzelców Bytomskich 87b/202 41-914 Bytom NIP: 626-292-32-81 REGON: 241032170 tel: + 48 506 944 985 pon - pt 9 - 17

kontakt@maxsote.pl

@maxsotepl

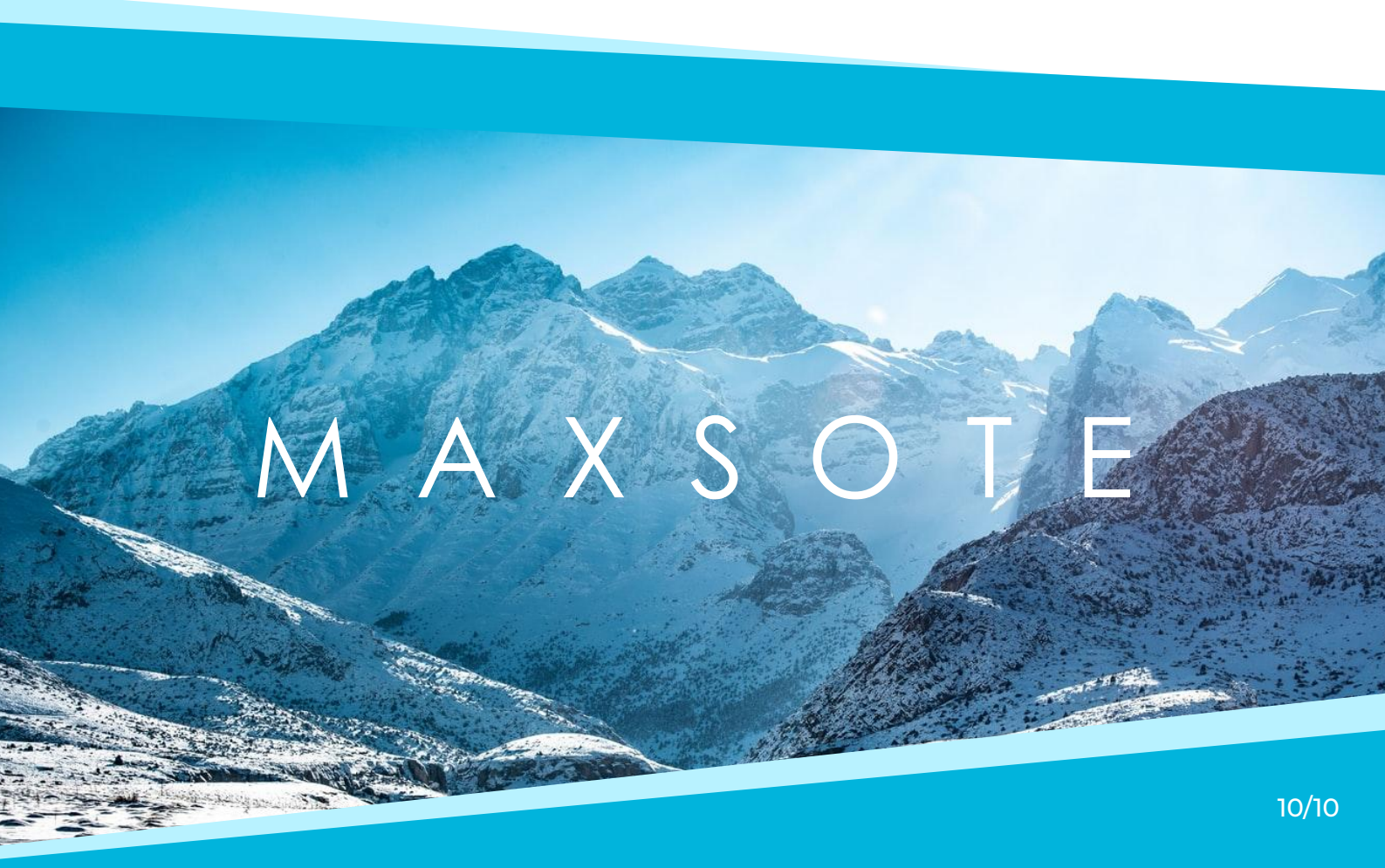